Para acrescentar o botão do WhatsApp em sua loja ou site, basta seguir os passos abaixo.

1. Entrar no CMS e clicar em Configurações **Q** Pesquisar 💄 Meus Dados 🌲 Notificações 🛛 🏟 Configurações Sair 2. Scripts Adicionais (TAGs) 🔅 SEO Tool - Registros Redirecionamentos 301 **i** Scripts Adicionais (TAGs) 3. Após clicar no botão verde (Adicionar) Tag Scripts » Incluir Nome \* Selecione aonde inserir o script: <head> Script 4. Nome: Botão WhatsApp Selecione aonde inserir o script: </body> Script: <div class="wp"> <a href="https://wa.me/5514" target="\_blank"> <i style="margin-top: 12px; color: #fff;" class="fa fa-whatsapp"></i> <script>

lembrando que deverá colocar o número do WhatsApp após o wa.me/5514 na 2° linha.

5. Abra o editor de código do CMS, em aparência, tema.

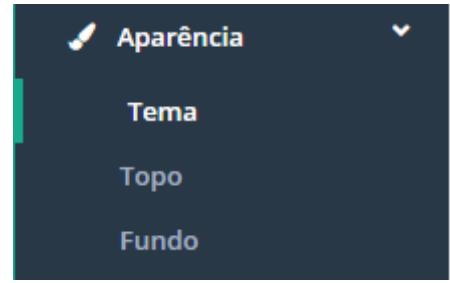

## 6. Clique em Editar e logo após cole o css abaixo

| Folhas de Estilo: Bootstrap3loja                                                                                                    |        |          |
|----------------------------------------------------------------------------------------------------|--------|----------|
| Arquivo                                                                                                    | Editar | Desfazer |
| css/custom.css                                                                                                    |        |          |
|                                                                                                    |        |          |
| <b>1</b> Caso você tenha alterado um CSS e queira desfazer todas as alterações feitas, basta que você clique no botão "desfazer" do respectivo arquivo.                                                                                                    |        |          |
| <pre>.wp {     background: #4dc247;     color: #fff;     width: 60px;     height: 60px;     padding: 0;     text-align: center;     border-radius: 100%;     font-size: 38px;     position: fixed;     bottom: 66px;     right: 20px;     box-shadow: 2px 2px 6px rgba(0,0,0,.4);     z-index: 9999; }</pre> |        |          |

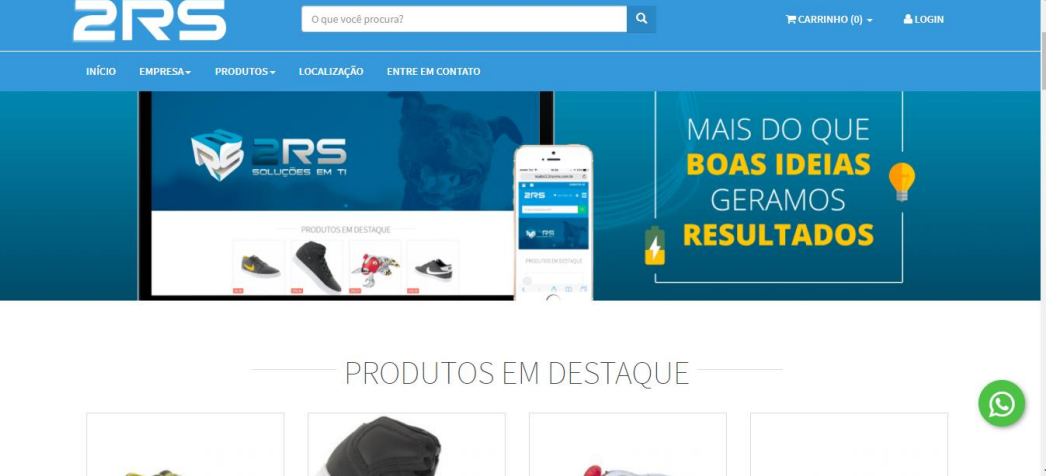